# Download SRI Information in the Format Approved by Academic Affairs

#### Published Date: 07 Oct 2021

Academic Affairs has approved a specific format for SRI information included in rank, tenure, and promotion (RTP) review files. This article outlines the steps for downloading this information in the approved format.

#### Steps

- 1. Log onto the SRI system from MyUVU (instructions are found on the Bi Services SRI page)
- 2. Check the Show Comparative Averages box

## **Evaluation Results**

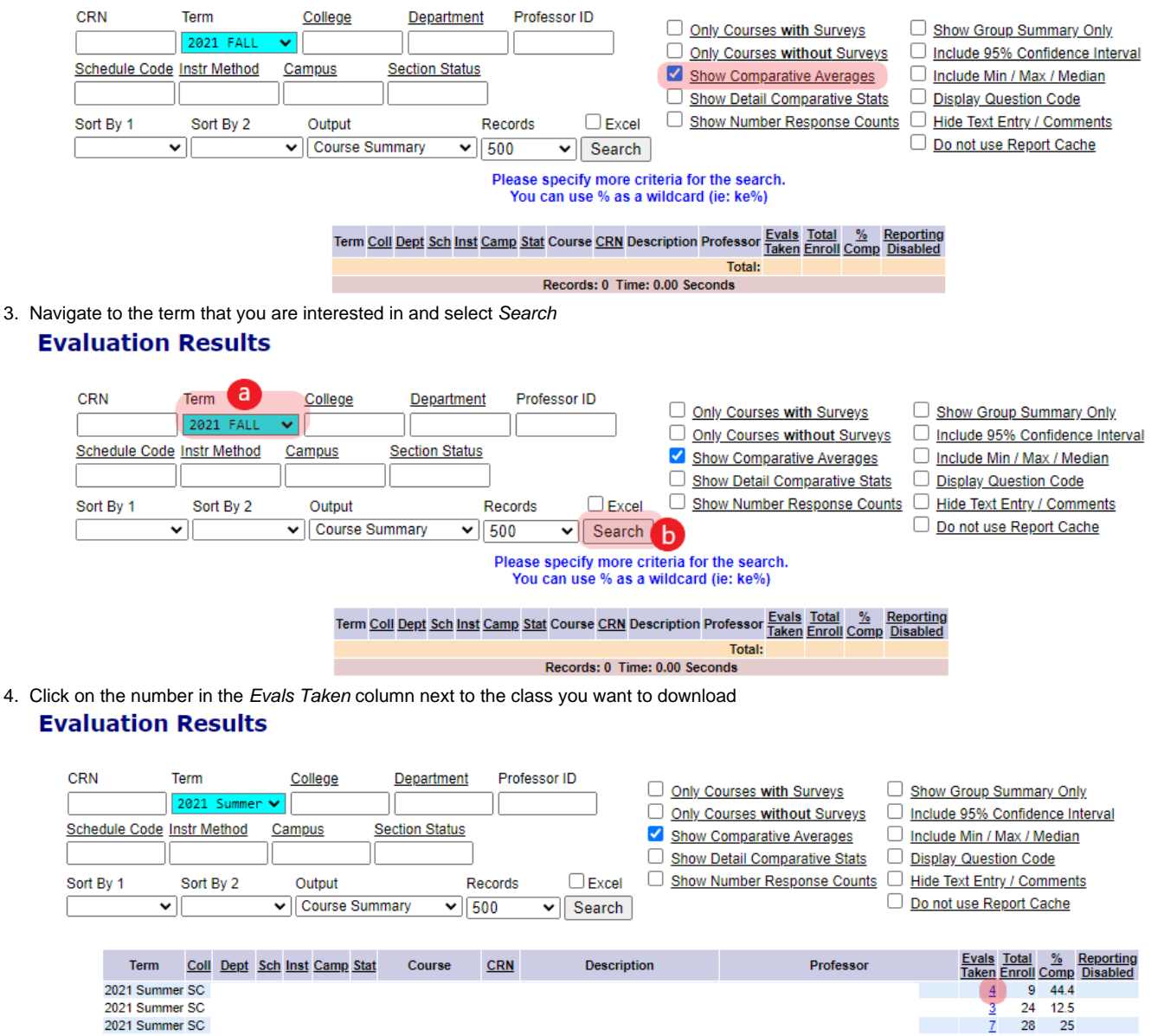

- 2021 Summer SC
- 5. The SRI results for that class will be displayed along with the comparative averages (it may take a while to load)
- 6. Click anywhere on the page and select all (Ctrl-A). Everything on the page should highlight
- 7. Launch the print app by selecting Ctrl-P
- Make sure that the Destination field says Save as PDF and select the Save button 8.
- 9. Save the file in the location of your choice
- 10. Important! Verify that the file has completely saved to your computer or storage location. You can validate this by opening it from that location
- 11. Once the file is completely saved, use your browser's back button to return to the class list (shown in step 4)
- 12. Choose the next class if needed (step 4) or start again at step 3 for another term

### **Related Articles**

SRI Report Access

## **Contact Support**

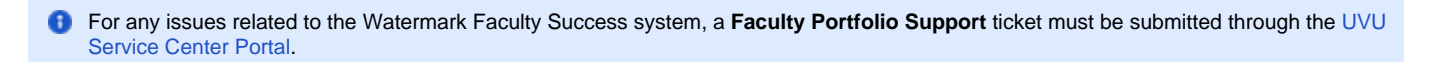